## **ISTRUZIONI BUONO CARTA DOCENTE**

Cercare su Google la piattaforma S.O.F.I.A. del Miur:

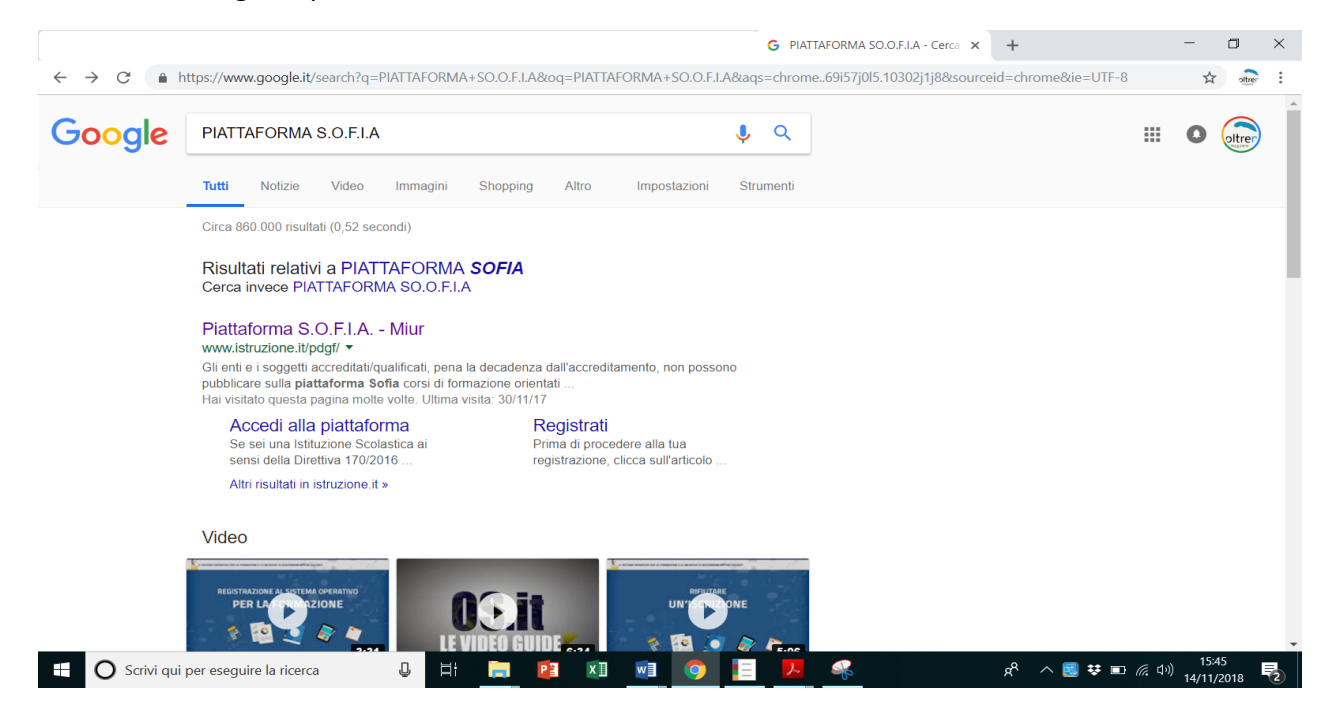

Una volta aperta la pagina di S.O.F.I.A., cliccare su "Accedi" in alto a destra:

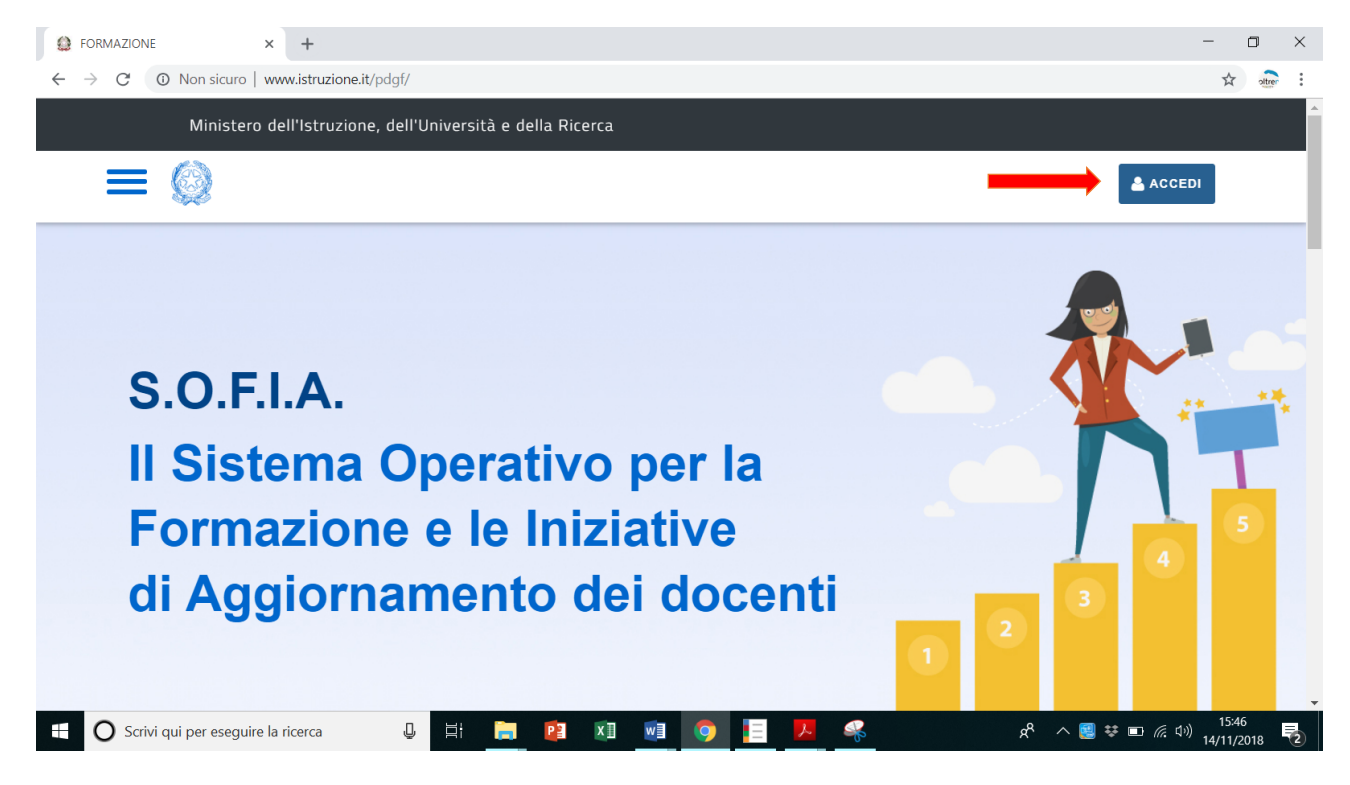

Dopo aver cliccato su "Accedi" si aprirà la pagina del **login** dove inserire le vostre **credenziali**:

| MIUR - Ministero dell'Istruzione, 🗙 🕂                                 |                                      |                           |                                |                        | - 🗆 ×                  |
|-----------------------------------------------------------------------|--------------------------------------|---------------------------|--------------------------------|------------------------|------------------------|
| $\leftrightarrow$ $\rightarrow$ C $($ https://iam.pubblica.istruzione | .it/iam-ssum/sso/login?goto=https%3/ | A%2F%2Fgovernance.pubblic | a.istruzione.it%3A443%2FPDGF%2 | Fprivate%2FtoLogin     | * atre :               |
| Governo Italiano                                                      |                                      |                           |                                |                        | ▲<br>                  |
| Ministero dell<br>dell'Universita                                     | l'Istruzione<br>à e della Ricerca    |                           |                                |                        | ITA SLV                |
|                                                                       |                                      | Login                     |                                |                        |                        |
|                                                                       | Username:                            |                           | Username dimenticato?          |                        |                        |
|                                                                       | Inserisci il tuo username            |                           |                                |                        |                        |
|                                                                       | Password:                            |                           | Password dimenticata?          |                        |                        |
|                                                                       | Inserisci la password                |                           |                                |                        |                        |
|                                                                       |                                      | ENTRA                     |                                |                        |                        |
|                                                                       |                                      | Sei un                    | nuovo utente? Registrati       |                        |                        |
|                                                                       |                                      |                           |                                |                        |                        |
| 🗄 🛛 Scrivi qui per eseguire la ricerca                                | J 🗄 📄 😰 🗴                            | 🗉 🥥 📘                     | <u>k</u>                       | x <sup>e</sup> ^ 😫 🕶 🗉 | 信 (1))<br>14/11/2018 🔁 |

Dopo aver fatto il **login** si aprirà la vostra pagina personale, come in foto:

| PDGF   homepage × +                                          |                                            |                                     |                                   |           | - 0                                      | × |
|--------------------------------------------------------------|--------------------------------------------|-------------------------------------|-----------------------------------|-----------|------------------------------------------|---|
| $\leftrightarrow$ $\rightarrow$ C $$ https://governance.publ | blica.istruzione.it/PDGF/private/toLo      | gin                                 |                                   |           | o- Q 🏠 👬                                 | : |
| Mir                                                          | nistero dell'Istruzione, dell'Università e | e della Ricerca                     |                                   |           |                                          | Â |
| = (                                                          | 2                                          |                                     | profilo: [                        | Docente   |                                          |   |
|                                                              |                                            | Giovanna<br>Docente                 |                                   |           |                                          |   |
| CATALOGO                                                     | LE MIE INIZIATIVE FORMATIVE                | PROFILO PERSONALE                   | INIZIATIVE FORMATIVE EXTRA        |           |                                          |   |
|                                                              | B<br>Inizia cercan                         | envenuta G<br>do un'iniziativa forr | OVANNA<br>nativa che ti interessa |           |                                          | • |
| 🗄 🛛 Scrivi qui per eseguire la ricerca                       | Q 🗐 🧮                                      |                                     | ) 📃 🖊 🦂                           | a 🛠 📓 ^ 🕅 | 」(示 口 <sup>3))</sup> 15:49<br>14/11/2018 | 2 |

Scegliere "**cerca nel catalogo l'iniziativa formativa**" e inserire o il **codice identificativo** del corso di formazione scelto (codice riportato sul nostro sito (<u>www.oltremodo.eu</u>) e anche sul nostro volantino)

| Ø PDGF   homepage ×       |                                  |                            |                            | +                 | - o ×                                |
|---------------------------|----------------------------------|----------------------------|----------------------------|-------------------|--------------------------------------|
| ← → C 🌲 https://govername | ce.pubblica.istruzione.it/PDGF/p | ivate/toLogin              |                            |                   | Q 🕁 🔐                                |
|                           | Ministero dell'Istruzione, dell' | Università e della Ricerca |                            |                   | •                                    |
| =                         | Ø                                |                            | profile                    | : Docente         |                                      |
|                           |                                  |                            |                            |                   |                                      |
|                           |                                  | Benvenuta                  | Giovanna                   |                   |                                      |
|                           | Inizi                            | a cercando un'iniziativa   | formativa che ti interessa |                   |                                      |
|                           |                                  |                            |                            |                   |                                      |
|                           |                                  |                            |                            |                   |                                      |
|                           | CERCA NEL CATALOGO L'INIZIAT     | IVA FORMATIVA 🚯            | RICERCA AVANZATA           | RICERCA ENTI / SO | CUOLE                                |
|                           | 18237                            | 1                          | κα 🌐                       |                   |                                      |
|                           |                                  |                            |                            |                   |                                      |
|                           |                                  |                            |                            |                   |                                      |
| АМВІ                      | TI SPECIFICI AMBITI TRASVE       | RSALI                      |                            |                   |                                      |
|                           |                                  |                            |                            |                   |                                      |
| >                         | ξ                                | Ŵ                          | ्राव्                      | 2                 | •                                    |
| ▲Ita                      | ricerca                          | Risogni individuali e      | Cittadinanza attiva        |                   | ···································· |

## Oppure inserire il titolo della formazione per esteso:

| PDGF   Risultati ricerca ×                                                                                                    | + – 🗆 ×                               |
|----------------------------------------------------------------------------------------------------|---------------------------------------|
| ← → C ▲ https://governance.pubblica.istruzione.it/PDGF/private/ricerca                                                                  | ९ 🕁 🚠 :                               |
| Ministero dell'Istruzione, dell'Università e della Ricerca                                                                              | Î                                     |
| E 🚱 pr                                                                                                    | ofilo: Docente                        |
| CATALOGO CORSI                                                                                                    |                                       |
| 💏 / Ricerca                                                                                                    |                                       |
| CERCA NEL CATALOGO L'INIZIATIVA FORMATIVA 🕄 RICERCA AVANZAT<br>DIDATTICA CAPOVOLTA E APPRENDIMENTO COOPERATIVO: ALTRI MODI DI CONDL 🗶 Q | A RICERCA ENTI / SCUOLE               |
| Q<br>Risultati Ricerca                                                                                                    |                                       |
| El O Scrivi qui per eseguire la ricerca                                                                                                 | ج <sup>م</sup> م 🔮 🕫 📼 🧖 طراب 🕺 15:56 |

Una volta cliccato su cerca, comparirà il corso che avrete cercato con le relative informazioni, come nell'esempio in foto:

| → C 🗎 https://g                                                     | and the second second sec |                                                                                                    |                                                                                                    |                                                                                                    |
|---------------------------------------------------------------------|----------------------------------------------------------------------------------------------------|----------------------------------------------------------------------------------------------------|----------------------------------------------------------------------------------------------------|----------------------------------------------------------------------------------------------------|
|                                                                     | governance.pubblica.istruzione.it/PDGF/private/ricerca                                                                                                    |                                                                                                    |                                                                                                    | Q \$                                                                                                    |
|                                                                     | Ministero dell'Istruzione, dell'Università e della Ricerca                                                                                                    |                                                                                                    |                                                                                                    |                                                                                                    |
|                                                                     |                                                                                                    | profilo                                                                                                    | : Docente                                                                                                    |                                                                                                    |
|                                                                     | CERCA NEL CATALOGO L'INIZIATIVA FORMATIVA 🚯 RI                                                                                                    |                                                                                                    | RICERCA ENTI / SCUOLE                                                                                                    |                                                                                                    |
|                                                                     |                                                                                                    |                                                                                                    |                                                                                                    |                                                                                                    |
|                                                                     |                                                                                                    |                                                                                                    |                                                                                                    |                                                                                                    |
|                                                                     |                                                                                                    |                                                                                                    |                                                                                                    |                                                                                                    |
|                                                                     | 0                                                                                                    |                                                                                                    |                                                                                                    |                                                                                                    |
|                                                                     | ~                                                                                                    |                                                                                                    |                                                                                                    |                                                                                                    |
|                                                                     | Risultati Ricerca                                                                                                    |                                                                                                    |                                                                                                    |                                                                                                    |
|                                                                     |                                                                                                    |                                                                                                    |                                                                                                    |                                                                                                    |
|                                                                     | Associazione Otremodo                                                                                                    |                                                                                                    |                                                                                                    |                                                                                                    |
|                                                                     | DIDATTICA CAPOVOLTA E                                                                                                    |                                                                                                    |                                                                                                    |                                                                                                    |
|                                                                     | APPRENDIMENTO<br>COOPERATIVO: ALTRI                                                                                                    |                                                                                                    |                                                                                                    |                                                                                                    |
|                                                                     | MODI DI CONDURRE LA<br>LEZIONE                                                                                                    |                                                                                                    |                                                                                                    |                                                                                                    |
|                                                                     |                                                                                                    |                                                                                                    |                                                                                                    |                                                                                                    |
|                                                                     |                                                                                                    |                                                                                                    |                                                                                                    |                                                                                                    |
| ^                                                                   | 20 h                                                                                                    |                                                                                                    | ස් 🛆 🖻 🗱 📼                                                                                                    | 15:56                                                                                                    |
| Scrivi qui per ese                                                  | equire la ricerca 🛛 📮 🔁 🔽 🖬 💿 💶                                                                                                    |                                                                                                    |                                                                                                    |                                                                                                    |
| O Scrivi qui per ese                                                | eguire la ricerca 🕘 🗄 📄 📴 🕅 🗾 🧿 📃                                                                                                    | <mark>, ~</mark> %                                                                                          | x ^ 🐱 ¥ 🗉                                                                                                    | ፤ <i>("</i> . <sup>ርጉ))</sup> 14/11/201                                                                                                    |
| O Scrivi qui per ese                                                | eguire la ricerca 🔱 🗄 📴 😰 💌 🧑 📃                                                                                                    |                                                                                                    |                                                                                                    | ניא <sup>ס (ג. באיי)</sup> 14/11/201                                                                                                    |
| O Scrivi qui per ese                                                | eguire la ricerca 🛛 📮 🔁 🕅 💌 🥥 📃                                                                                                    | <u>~</u> %                                                                                                  |                                                                                                    | ጋ <i>((</i> ሬ <sup>ር)))</sup> 14/11/201                                                                                                    |
| GF   Edizioni dell'Iniziativ                                        | aguire la ricerca 🔮 🛱 🚬 👰 🕅 🗤 🥥 🧮                                                                                                    | <u>× «</u>                                                                                                  | +                                                                                                    | - 『 <sup>(</sup> <sup>())</sup> 14/11/201<br>一 日                                                                                                    |
| GF   Edizioni dell'Iniziativ<br>C  https://g                        | eguire la ricerca 🛛 🔄 🧮 💽 🕅 💌 🥥 📃<br>a For: ×<br>governance.pubblica.istruzione.it/PDGF/private/letturaListalniziativaFormativa/18237?token                                                                                                    | 1=<br>                                                                                                    | +                                                                                                    | <sup>3</sup> <sup>(((,</sup> <sup>q))</sup> 14/11/201<br>− □<br>Q ☆                                                                                                    |
| Scrivi qui per eso<br>GF   Edizioni dell'Iniziativ<br>C A https://q | eguire la ricerca 🕒 🛱 📄 🖭 🖬 😡 😡 🗐 😨 🗈                                                                                                    | 1=<br>1=                                                                                                    | +                                                                                                    | <sup>9</sup> <sup>(k</sup> , <sup>q</sup> )) <sub>14/11/201</sub><br>− □<br>Q ☆                                                                                                    |
| Scrivi qui per eso<br>5F   Edizioni dell'Iniziativ<br>C A https://g | eguire la ricerca 🕒 🛱 🚬 🖭 🖬 💽 🧔 🦉 🗔<br>a For: ×<br>governance.pubblica.istruzione.it/PDGF/private/letturaListalniziativaFormativa/18237?token<br>Ministero dell'Istruzione, dell'Università e della Ricerca                                                                                                    | 1=<br>profilo                                                                                               | : Docente                                                                                                    | - (1<br>- (1<br>- (1)<br>- (1)<br>- |
| Scrivi qui per ese                                                  | aguire la ricerca I I I I I I I I I I I I I I I I I I I                                                                                                    | n=                                                                                                    | : Docente<br>RUMUIURE                                                                                                    | ୁ <sup>(ଜୁ ସ୍ତ)</sup> 14/11/201<br>–                                                                                                    |
| Scrivi qui per eso                                                  | eguire la ricerca L H Ricerca C I A Constructione, dell'Università e della Ricerca                                                                                                    | n=                                                                                                    | : Docente                                                                                                    | २ <i>(</i> ६ प <sup>9)</sup> 14/11/201<br>− □<br>२ ☆                                                                                                    |
| Scrivi qui per ese<br>5F   Edizioni dell'Iniziativ<br>C  https://g  | aguire la ricerca I III IIII IIII IIIIIIIIIIIIIIIIIIII                                                                                                    | n=<br>profilo                                                                                               | +<br>: Docente<br>RUMUIURE                                                                                                    | ୁ 🦟 ବି <sup>3</sup> 14/11/201<br>– 🗖<br>ରୁ 🖈                                                                                                    |
| Scrivi qui per ese                                                  | eguire la ricerca I I I I I I I I I I I I I I I I I I I                                                                                                    | n=<br>profilo<br>ATIVO:                                                                                     | +                                                                                                    | ି <sup>(ଜୁ</sup> ଦି <sup>3</sup> ) 14/11/201<br>–                                                                                                    |
| Scrivi qui per esc<br>SF   Edizioni dell'Iniziativ<br>C  https://   | eguire la ricerca                                                                                                    | n=<br>profilo<br>ATIVO:<br>a capovolta,<br>lezione                                                          | +                                                                                                    | ି <sup>(ଜୁ</sup> ଦ୍ୟ) 14/11/201<br>–                                                                                                    |
| Scrivi qui per esc<br>3F   Edizioni dell'Iniziativ<br>C  https://4  | eguire la ricerca La Lezione dell'Università e della Ricerca                                                                                                    | h=<br>profilo<br>ATIVO:<br>a capovolta,<br>lezione<br>radici del                                            | +                                                                                                    | ି 🦟 ବି <sup>3</sup> 14/11/201<br>− 🗖<br>୧ 🛧                                                                                                    |
| Scrivi qui per ese                                                  | eguire la ricerca la la constructione, dell'Università e della Ricerca<br>A For: X<br>governance.pubblica.istruzione.it/PDGF/private/letturaListalniziativaFormativa/18237?token<br>Ministero dell'Istruzione, dell'Università e della Ricerca<br>Ministero dell'Istruzione, dell'Università e della Ricerca<br>Ministero dell'Istruzione, dell'Università e della Ricerca<br>Ministero dell'Istruzione, dell'Università e della Ricerca<br>Ministero dell'Istruzione, dell'Università e della Ricerca<br>Ministero dell'Istruzione, dell'Università e della Ricerca<br>Ministero dell'Istruzione, dell'Università e della Ricerca<br>Ministero dell'Istruzione, dell'Università e della Ricerca<br>Ministero dell'Istruzione, dell'Università e della Ricerca<br>Ministero dell'Istruzione, dell'Università e della didattica tradizionale: la la<br>frontale a scuola e il lavoro individuale a casa. Verranno valorizzati all'interno del modello le ra<br>cooperative learning.<br>OBIETTIVI                                                                                                    | n=<br>profilo<br>ATIVO:<br>a capovolta,<br>lezione<br>radici del                                            | +<br>Cocente<br>HUMOTORE<br>MMAGINE<br>NON<br>DISPONIBILE<br>Associazione Otremodo                                                                                                    | ି 🦟 ବି <sup>0</sup> 14/11/201<br>– 🗖<br>୧. ☆                                                                                                    |
| Scrivi qui per esc<br>SF   Edizioni dell'Iniziativ<br>C  https://   | eguire la ricerca la la constructione dell'Istruzione. it/PDGF/private/letturaListalniziativaFormativa/18237?token<br>Ministero dell'Istruzione, dell'Università e della Ricerca<br>Ministero dell'Istruzione, dell'Università e della Ricerca<br>Ministero dell'Istruzione, dell'Università e della didattica tradizionale: la la frontale a scuola e il lavoro individuale a casa. Verranno valorizzati all'interno del modello le ra<br>cooperative learning.<br>OBIETTIVI<br>Obiettivo del corso è presentare e sperimentare la metodologia della didattica capovolta e della                                                                                                    | 1= Profilo ATIVO: a capovolta, lezione radici del i principi del                                            | +<br>: Docente<br>RUMUTURE<br>IMMAGINE<br>DISPONIBILE<br>Associazione Otremodo<br>VAI AL SITO                                                                                                    | ି <i>ଲି</i> ବି <sup>0</sup> 14/11/201<br>−                                                                                                    |
| Scrivi qui per esa                                                  | eguire la ricerca I I I I I I I I I I I I I I I I I I I                                                                                                    | n= profilo ATIVO: a capovolta, lezione radici del i principi del pratici che s                              | +<br>Docente<br>RUMUTURE<br>IMMAGINE<br>NON<br>DISPONIBILE<br>Associazione Otremodo<br>VAI AL SITO<br>PECIFICHE                                                                                                    | - □<br>Q ☆                                                                                                    |
| Scrivi qui per esc<br>SF   Edizioni dell'Iniziativ<br>C  https://4  | eguire la ricerca I I I I I I I I I I I I I I I I I I I                                                                                                    | ATIVO:<br>a capovolta,<br>lezione<br>radici del<br>i principi del<br>pratici che                            | +<br>: Docente<br>:RUMUJURE<br>MMAGINE<br>DISPONIBILE<br>Associazione Otremodo<br>VAI AL SITO<br>PECIFICHE                                                                                                    | _ □<br>Q ★                                                                                                    |
| Scrivi qui per ese                                                  | eguire la ricerca                                                                                                    | 1= Profilo ATIVO: a capovolta, lezione radici del pratici che per intiative                                 | +<br>: Docente<br>:: Docente<br>:: MMAGINE<br>NON<br>DISPONIBILE<br>Associazione Otremodo<br>VI AL STO<br>PECIFICHE<br>Ambiti formativi: Didattica e<br>metodologie;Gli                                                                                                    | - □<br>Q ☆)                                                                                                    |
| Scrivi qui per ese                                                  | eguire la ricerca                                                                                                    | 1= Profilo ATIVO: a capovolta, lezione radici del principi del pratici che per inizistive v                 | +<br>Docente<br>KUMUJUKE<br>KUMUJUKE | - □<br>Q ☆                                                                                                    |
| Scrivi qui per esa                                                  | equire la ricerca I I I I I I I I I I I I I I I I I I I                                                                                                    | ATIVO:<br>a capovolta,<br>lezione<br>radici del<br>i principi del<br>pratici che<br>s<br>per iniziative     | +                                                                                                    | _ □<br>Q ☆                                                                                                    |
| GF   Edizioni dell'Iniziativ                                        | eguire la ricerca<br>I I I I I I I I I I I I I I I I I I I                                                                                                     | ATIVO:<br>a capovolta,<br>lezione<br>radici del<br>i principi del<br>pratici che<br>s<br>pre miziative<br>s | + Correcte ROMUTURE MMAGINE NON DISPONIBILE Associazione Ottemodo VXI AL SITO PECIFICHE Ambili formativi: Didattica e metodologie;Gli apprendiment;inclusione scolastica e sociale;Innovazione didattica didattica digitale:Metodologie e attività laboratoriali Destinativi: Deceli beneti divita                                                                                                    | - □<br>Q ☆                                                                                                    |

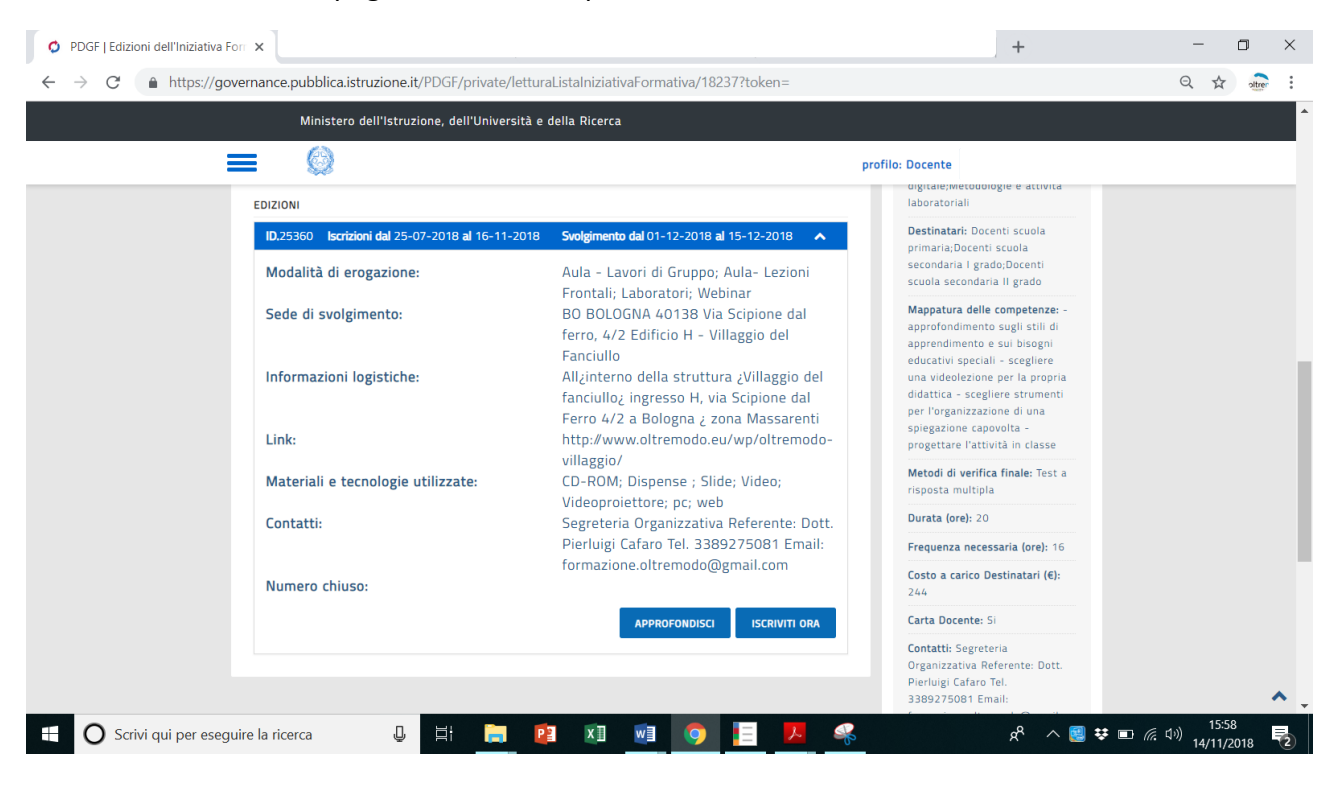

Scorrendo in fondo alla pagina, cliccare sul pulsante "iscriviti ora":

In questo modo, si aprirà la pagina dell'iscrizione al corso specifico:

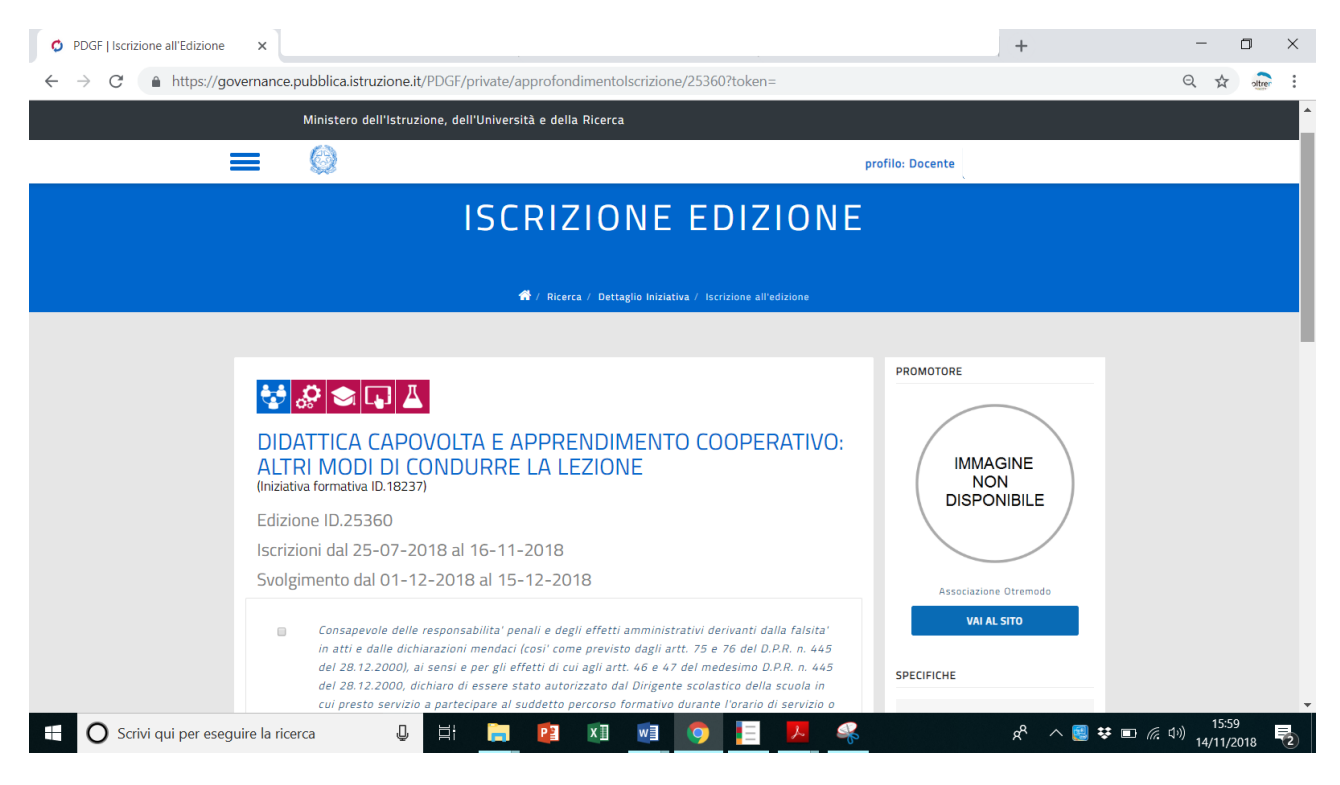

| → C | overnance.pubblica.istruzione.it/PDGF/private/approfondimentolscrizione/25360?token=                                                                                                    |                                                                                                    | Q 🕁 attre |
|-----|----------------------------------------------------------------------------------------------------|----------------------------------------------------------------------------------------------------|-----------|
|     | Ministero dell'Istruzione, dell'Università e della Ricerca                                                                                                    |                                                                                                    |           |
|     | <b>=</b> (0)                                                                                                    | profilo: Docente                                                                                                    |           |
|     | funzioni istituzionali di monitoraggio sulla qualita' dell'offerta formativa per l'aggiornamento<br>professionale. In particolare, i seguenti dati cognome, nome, codice fiscale, email, scuola o<br>ambito di servizio, stato d'iscrizione, voucher (carta del docente), sono comunicati nel<br>rispetto della normativa vigente a Enti/Associazioni accreditate ai sensi della direttiva<br>numero 170/2016, esclusivamente per le finalita' legate alla gestione amministrativa delle<br>iniziative formative a cui ci si e' Iscritti. Il conferimento dei dati personali e' facoltativo.<br>L'eventuale rifiuto di conferirili puo' comportare l'impossibilita' di utilizzare la Plattaforma e<br>fruire dei relativi servizi di iscrizione al percorsi formativi. | scuola secondaria II grado<br>Mappatura delle competenze: -<br>approfondimento sugli stili di<br>apprendimento e sui bisogni<br>educativi speciali - scegliere<br>una videolezione per la propria<br>didattica - scegliere strumenti<br>per l'organizzazione di una<br>spiegazione capovolta - |           |
|     | VOUCHER CARTA DOCENTE:  Vai al nortale Carta del Docente                                                                                                    | Metodi di verifica finale: Test a<br>risposta multipla<br>Durata (oral: 20                                                                                                    |           |
|     | Voucher Carta                                                                                                    | Frequenza necessaria (ore): 16                                                                                                    |           |
|     | ESCI PROSEGUI                                                                                                    | Costo a carico Destinatari (€):<br>244                                                                                                    |           |
|     | nell'ambito del Piano 2016-2019 potranno iscriversi i docenti appartenenti all'ambito territoriale di                                                                                                    | Carta Docente: Si                                                                                                    |           |
|     | competenza.                                                                                                    | Contatti; Segreteria<br>Organizzativa Referente: Dott.<br>Pierluigi Cafaro Tel.<br>3389275081 Email:<br>formazione.oltremodo@gmail.com                                                                                                    |           |
|     |                                                                                                    |                                                                                                    |           |

A questo punto, cliccare sulla voce "vai al portale Carta del Docente":

Dopo aver cliccato su vai al "portale carta del docente" si aprirà il sito della carta del docente. A questo punto, selezionare **entra con** (selezionare tra le diverse voci quella per cui si hanno le credenziali, ad esempio SPID, Banco Posta, ecc.):

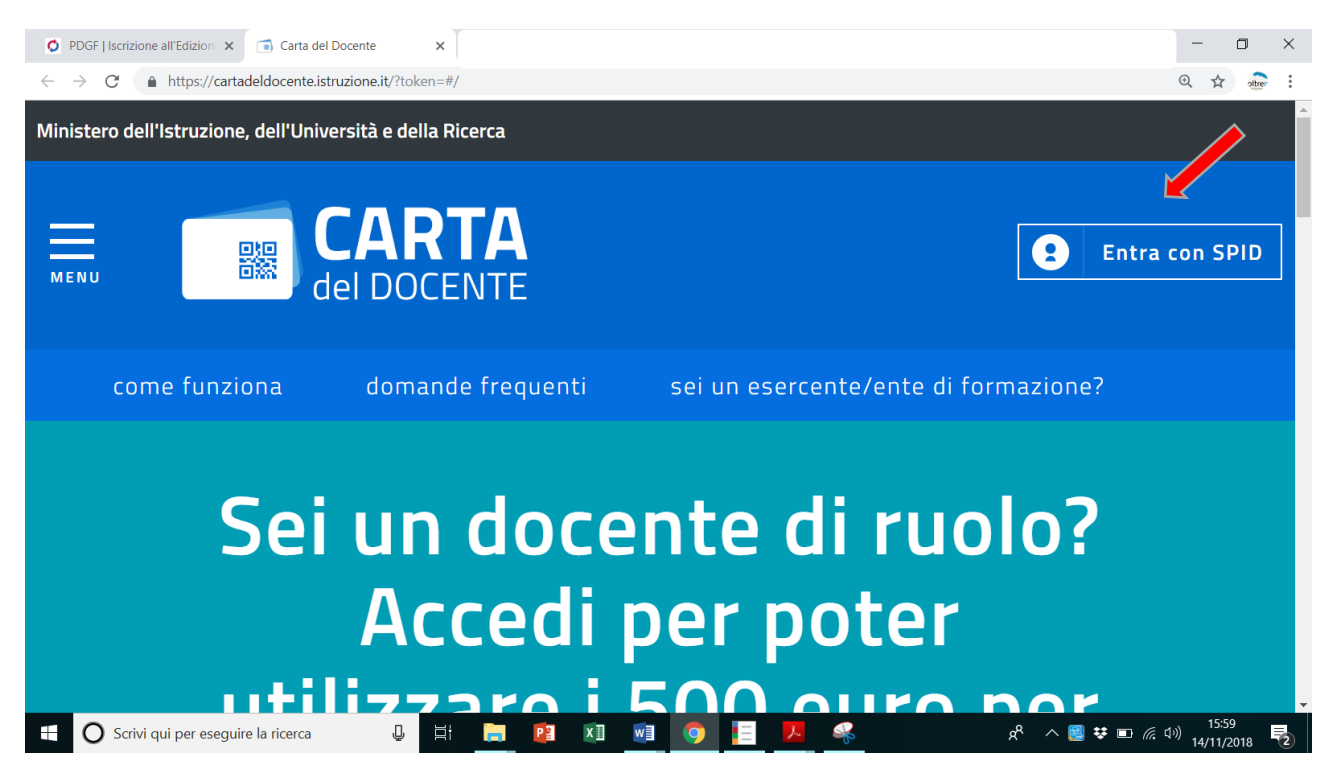

Inserire le proprie credenziali di accesso e seguire le istruzioni indicate sul sito:

|                                                                                                    |                                                                                                    | - 🛛 ×                      |
|----------------------------------------------------------------------------------------------------|----------------------------------------------------------------------------------------------------|----------------------------|
| ← → C 🔒 POSTE ITALIANE S.p.A. [IT]   https://posteid.poste.it/jod-login-schema/login.jsp                                                                                                    |                                                                                                    | tr offer :                 |
|                                                                                                    |                                                                                                    |                            |
| sp:d                                                                                                    | Poste ID NUOVO<br>Anilitato<br>Sped                                                                     |                            |
| Richiesta di accesso da                                                                                                    |                                                                                                    |                            |
| MIOR                                                                                                    |                                                                                                    |                            |
| NOME UTENTE<br>inserisci e-mail                                                                                                    |                                                                                                    |                            |
| PASSWORD<br>inserisci password                                                                                                    |                                                                                                    |                            |
| Hai dimenticato il nome utente o la password?                                                                                                    | Accedi più rapidamente.<br>Inquadra il QR Code con l'App PosteID.<br>Il codice è valido per 114 secondi |                            |
| ANNULLA <b>O</b> ENTRA CON SPID                                                                                                    |                                                                                                    |                            |
| 🛨 🔘 Scrivi qui per eseguire la ricerca 🛛 🖳 😫 🗾 🕅                                                                                                    | × ^                                                                                                    | <sup>(3))</sup> 14/11/2018 |
|                                                                                                    |                                                                                                    |                            |
|                                                                                                    |                                                                                                    |                            |
|                                                                                                    |                                                                                                    |                            |
| O PDGF   Iscrizione all'Edizion x 🕫 Login IDP x                                                                                                    |                                                                                                    | - 0 ×                      |
| O PDGF   Iscrizione all'Edizion ×              ← Jogin IDP ×          ← → C              ● POSTE ITALIANE S.p.A. [IT]   https://posteid.poste.it/jod-login-schema/login-action                                                                                                    | uthentication-scheme.jsp                                                                                | - □ ×<br>☆                 |
| <ul> <li>PDGF   Iscrizione all'Edizion: × → Login IDP ×</li> <li>→ C ▲ POSTE ITALIANE S.p.A. [IT]   https://posteid.poste.it/jod-login-schema/login-au</li> </ul>                                                                                                    | uthentication-scheme.jsp                                                                                | - □ ×                      |
| <ul> <li>PDGF   Iscrizione all'Edizion: x</li></ul>                                                                                                    | uthentication-scheme.jsp Poste ID NUOVO                                                                 | - □ ×<br>☆ ∰ :             |
| <ul> <li>PDGF   Iscrizione all'Edizion: x          <ul> <li>Login IDP x</li> <li>C              <ul></ul></li></ul></li></ul>                                                                                                    | thentication-scheme.jsp                                                                                 | - □ X                      |
| <ul> <li>PDGF   Iscrizione all'Edizion: x          <ul> <li>Login IDP x</li> <li>POSTE ITALIANE S.p.A. [IT]   https://posteid.poste.it/jod-login-schema/login-au</li> </ul> </li> <li>Sped</li> <li>Richiesta di accesso da</li> <li>MIUR</li> </ul>                                                                                                    | Ithentication-scheme.jsp                                                                                | - □ ×<br>☆ • • • :         |
| <ul> <li>PDGF   Iscrizione all'Edizion: x          <ul> <li>Login IDP x</li> </ul> </li> <li>POSTE ITALIANE S.p.A. [IT]   https://posteid.poste.it/jod-login-schema/login-adiana</li> <li>Specd</li> <li>Richiesta di accesso da</li> <li>MIUR</li> <li>Per accedere è necessaria un'ulteriore verifica (livello 2 di sicurezza SPID)</li> </ul>                                                                                     | thentication-scheme.jsp                                                                                 | - □ ×                      |
| <ul> <li>PDGF   Iscrizione all'Edizio: x</li> <li>Login IDP x</li> <li>C</li> <li>POSTE ITALIANE S.p.A. [IT]   https://posteid.poste.it/jod-login-schema/login-ax</li> <li>Specd</li> <li>Richiesta di accesso da</li> <li>MIUR</li> <li>Per accedere è necessaria un'ulteriore verifica (livello 2 di sicurezza SPID)</li> <li>Scegli la modalità</li> </ul>                                                                        | ithentication-scheme.jsp                                                                                | - □ ×                      |
| <ul> <li>PDGF  scrizione all'Edizion: x ● Login IDP x</li> <li>C ● POSTE ITALIANE S.p.A. [IT]   https://posteid.poste.it/jod-login-schema/login-ax</li> <li>Richiesta di accesso da</li> <li>MIUR</li> <li>Per accedere è necessaria un'ulteriore verifica (livello 2 di sicurezza SPID)</li> <li>Scegli la modalità</li> <li>ID Inviami una notifica sull'App PostelD.</li> </ul>                                                   | thentication-scheme.jsp                                                                                 | - □ ×<br>☆ • • • :         |
| <ul> <li>PDGF  scrizione all'Edizion: x ● Login IDP x</li> <li>C ● POSTE ITALIANE S.p.A. [IT]   https://posteid.poste.it/jod-login-schema/login-and</li> <li>Specd</li> <li>Richiesta di accesso da</li> <li>MIUR</li> <li>Per accedere è necessaria un'ulteriore verifica (livello 2 di sicurezza SPID)</li> <li>Scegli la modalità</li> <li>Inviami una notifica sull'App PosteID.</li> <li>Inviami un codice via SMS.</li> </ul>  | thentication-scheme.jsp                                                                                 | − □ × ★ no i               |
| <ul> <li>PDGF   territione all'Edizion × ● Login IDP ×</li> <li>C ● POSTE ITALIANE S.p.A. [IT]   https://posteid.poste.it/jod-login-schema/login-and</li> <li>Specd</li> <li>Richiesta di accesso da</li> <li>MIUR</li> <li>Per accedere è necessaria un'ulteriore verifica (livello 2 di sicurezza SPID)</li> <li>Scegli la modalità</li> <li>Inviami una notifica sull'App PostelD.</li> <li>Inviami un codice via SMS.</li> </ul> | thentication-scheme.jsp                                                                                 | − □ ×                      |

| Ø PE         | DGF   Iscrizione all'Edizion 🗙 👩 Login IDP 🗙                                                      | - 0 ×                          |
|--------------|---------------------------------------------------------------------------------------------------|--------------------------------|
| $\leftarrow$ | C     POSTE ITALIANE S.p.A. [IT]   https://posteid.poste.it/jod-login-schema/login-insert-otp.jsp | ☆ 🚠 :                          |
|              |                                                                                                   |                                |
|              | Sped                                                                                              |                                |
|              | Richiesta di accesso da                                                                           |                                |
|              | MIUR                                                                                              |                                |
|              | Digita il codice appena ricevuto via SMS 013553                                                   |                                |
|              | ANNULLA PROSEGUI                                                                                  |                                |
|              |                                                                                                   |                                |
|              | CDOCKIVI qui per eseguire la ricerca ↓ 🔄 📮 👔 👔 👰 🧿 📃 🖊 🦓 ∧ 📓 😻 🗈 🤅                                | 다.) 16:02<br>다.)) 14/11/2018 🔁 |

Una volta effettuato l'accesso alla vostra personale pagina "carta del docente", cliccare su "crea buono":

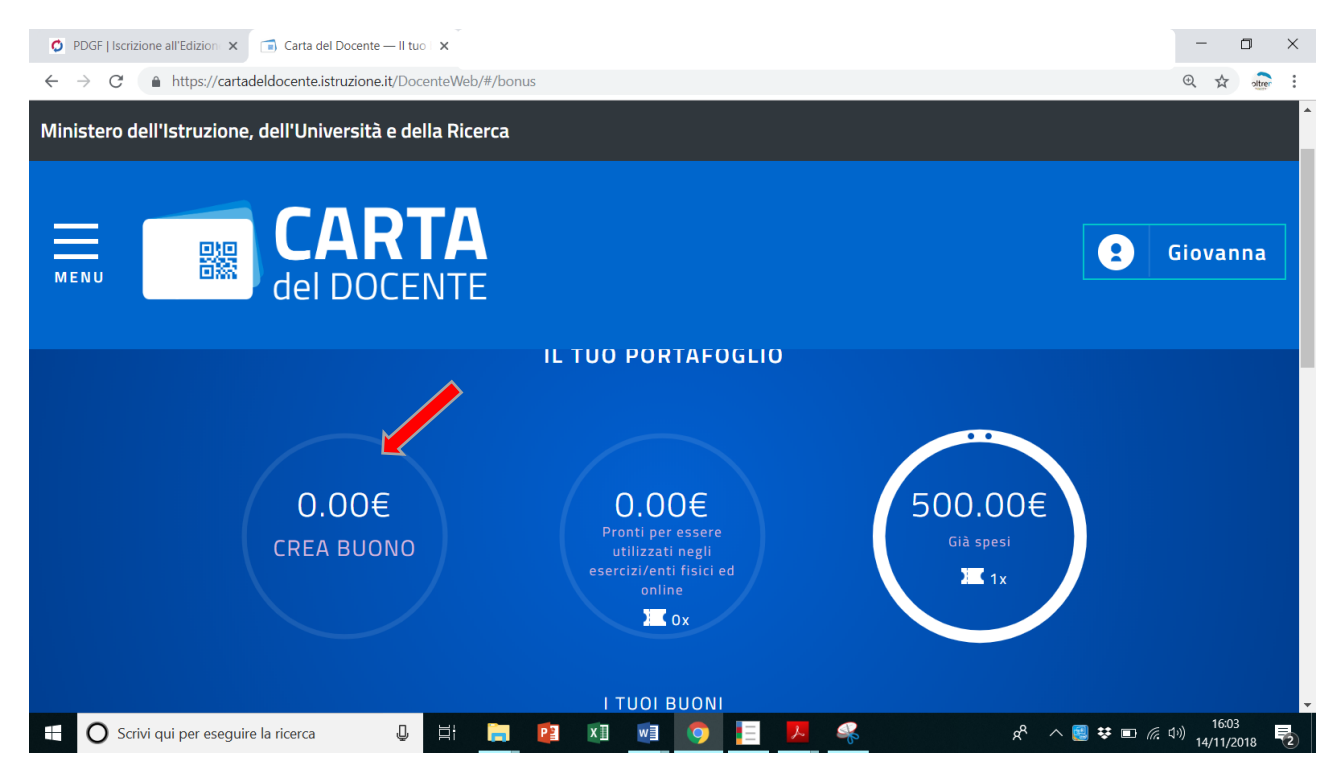

Dopo aver cliccato su "crea buono", digitare il **codice del corso** a cui si vuole partecipare e sarà così possibile o **scaricare direttamente il buono carta docente** o **riceverlo via mail**.

Dopo aver scaricato o ricevuto il proprio buono, inserire il **numero del buono ricevuto** nell'apposita casella e cliccare su **prosegui**, come in foto.

Seguendo questa procedura, il buono generato dovrebbe risultare valido e associato correttamente al corso da voi scelto.

|   | Ministero dell'Istruzione, dell'Università e della Ricerca                                                                                                    |                                                                                                    |  |
|---|----------------------------------------------------------------------------------------------------|----------------------------------------------------------------------------------------------------|--|
| 1 | ≡ ∅                                                                                                    | profilo: Docente                                                                                                    |  |
|   | funzioni istituzionali di monitoraggio sulla qualità' dell'offetta formativa per l'aggiornamento<br>professionale. In particolare, i seguenti dati cognome, nome, codice fiscale, email, scuola o<br>ambito di servizio, stato d'iscrizione, voucher (carta del docente), sono comunicati nel<br>rispetto della normativa vigente a Enti/Associazioni accreditate ai sensi della direttiva<br>numero 170/2016, esclusivamente per le finalita' legate alla gestione amministrativa delle<br>iniziative formative a cui ci si e' iscritti. Il conferimento dei dati personali e' facoltativo.<br>L'eventuale rifiuto di afferiri puo' comportare l'impossibilita' di utilizzare la Piattaforma e<br>fruire dei relativi zi eti di iscrizione ai percorsi formativi. | scuola secondaria II grado<br>Mappatura delle competenze: -<br>approfondimento sugli stili di<br>appredimento e su bisogni<br>educativi speciali - scegliere<br>una videolezione per la propria<br>didatica - scegliere strumenti<br>per l'organizzazione di una<br>spiegazione capovolta -<br>progettare l'attività in classe |  |
|   | VOUCHER CARTA DOCENTE:  Vai al portale Carta del Docente                                                                                                    | Metodi di verifica finale: Test a<br>risposta multipla<br>Durata (ore): 20<br>Frequenza necessaria (ore): 16<br>Costo a carico Destinatari (€):                                                                                                    |  |
|   | Si ricorda che alle iniziative formative organizzate dalle scuole pubbliche e finanziate a livello nazionale<br>nell'ambito del Piano 2016-2019 potranno iscriversi i docenti appartenenti all'ambito territoriale di<br>competenza.                                                                                                    | 244<br>Carta Docente: Si<br>Contatti: Segreteria<br>Organizzativa Referente: Dott.<br>Pieriugi: Cafaro Tel.                                                                                                    |  |